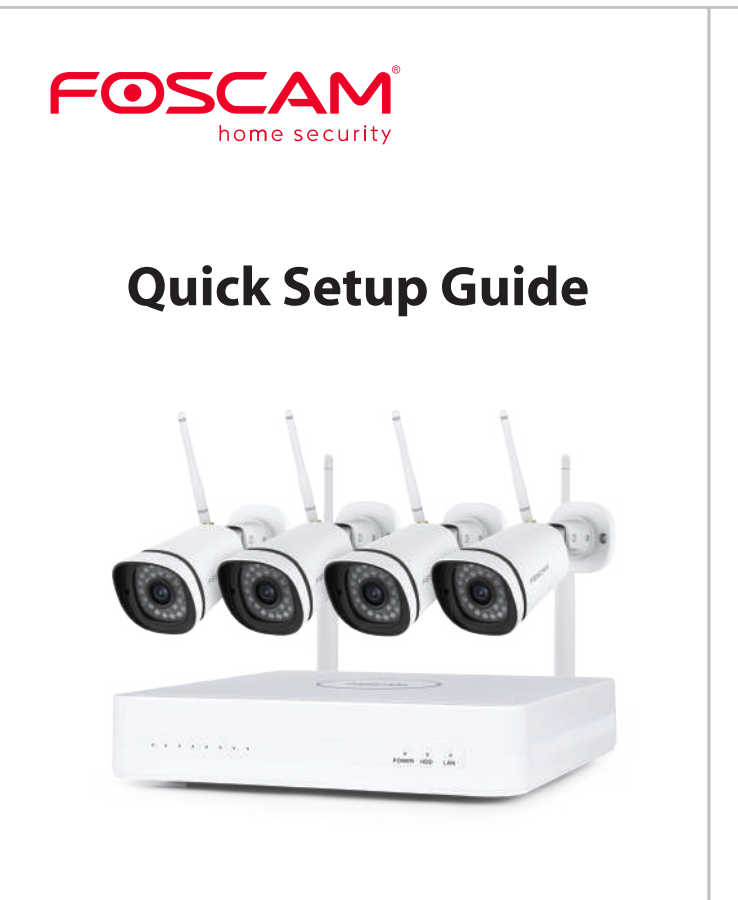

For detailed manuals, tools, etc., please visit foscam.com/downloads.

1 Turn on the power switch on the rear panel.

1. Log In

on the screen.

before Log In.

③ Login page.

button.

(2) Change password .

Software Operation

After the NVR starts up successfully, the power LED and HDD

LED indicators will turn green. The startup page is displayed

For your security, please set a new password for your NVR

Enter the Username and Password, then click on the OK

K OK Cancel

## Security Tips

- Do not install the wireless NVR in humid and dusty environment
- Put the wireless NVR in drafty environment in case of ventilation port being blocked.
- Check the power supply to avoid damage because of voltage mismatch.
- Make sure the wireless NVR working within suitable temperature and humidity environment.
- Please install the wireless NVR horizontally, and avoid vibration.
- Short circuit may occur when dust become wet on circuit board. Please clean the dust on circuit board, connectors, and NVR case.
- Explosion may happen because of improper replacement of battery, do not replace it by yourself; If you need, make sure it is the same type of battery. And do not open or repair it.
- Please use suitable and professional hard disk to ensure continues and stable recording.
- Lightning protection is needed when device is connected to communication cables. Ethernet cable which comes from outside, connecting to the wireless NVR directly is forbidden.

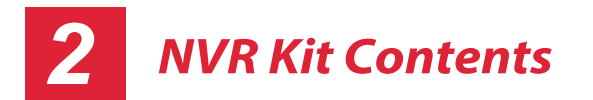

| 8-Channel NVR                  |                            |
|--------------------------------|----------------------------|
| 4 x Bullet IP Cameras          | 1.5m (5 ft) Ethernet Cable |
| 4 x Power Adapters for Cameras | 1 x Power Adapter for NVR  |
| Quick Setup Guide              | Warranty Card              |
| USB Mouse                      | Mounting Screws            |

## 3 **NVR Rear Panel**

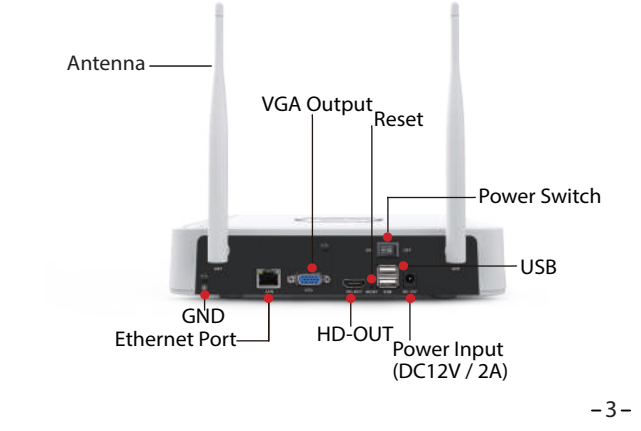

2. Setup Wizard

V1.0

-1-

305503001007

The Setup Wizard can walk you through some important settings on the NVR.

-2-

-8-

① Setting the time.

| System Time      | 2021/04/01 17:06:0 | 01  |
|------------------|--------------------|-----|
| Date Format      | YYYY MM DD 24      | - D |
| Time Zone        | (GMT+8:00)Beijing  | Ð   |
| Language         | English            | •   |
| Resolution       | 1920x1080          | •   |
| Auto Logout(min) | 0                  |     |
| DST              | Setting            |     |
| IPC Time Sync    | Y                  |     |
|                  | ĸ                  |     |

2 Format HDD. Click the **Format** button to set up the HDD. Note that this will delete all files on the HDD. HDD Full Setting. Select Stop Record and Overwrite.

| Model                                           | Capacity | Free Capacity | Status    |
|-------------------------------------------------|----------|---------------|-----------|
| WDC WD10EJRX-89N                                | 931(G)   | 692(G)        | Recording |
| HDD Full Overwrite<br>Video Storage<br>Enable 🔲 |          |               |           |
| Video Store Day(1-30) 📋                         |          |               |           |

③ P2P. If you want to know the UID of the device, please scan the QR code. If you don't want to use the Setup Wizard next time, uncheck the Setup Wizard checkbox. Click the **Finish** button to complete the setup wizard.

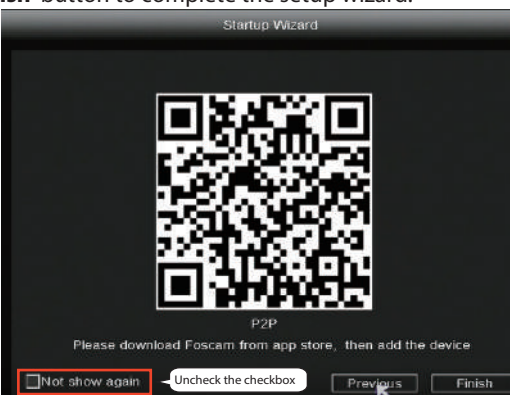

or Right-click  $\rightarrow$  **Main Menu**  $\rightarrow$  **Configuration**  $\rightarrow$  uncheck the Setup Wizard checkbox. Click the Finish button to complete the setup wizard.

|                  | Configuration          |
|------------------|------------------------|
| 0. J. T.         | 2021/02/18 14 20 57    |
| System rime      | 20211 037 10 14 .28 37 |
| Time Zene        | /GMT+8.00)Beima        |
| Language         | K English              |
| Resolution       | 1920/1080              |
| Auto Logout(min) | 0                      |
| DST              | Setting                |
| NTP              | Setting                |
| IPC Time Sync    |                        |
| Startup Wizard   | Uncheck the checkbox   |
| Dual-stream      |                        |
|                  | Save                   |
|                  |                        |

# Camera.

5

### Add F19911W:

- 🙆 Pair IP Camera O Main Menu 6 Playback Record A Backup 1 PTZ Contro 9 IPC Config 🖬 Info O Shutdown 4-Screen 8-Screen 9-Screen

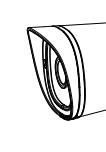

④ After modifying the password, you will be taken to the Setup Wizard.

-7-

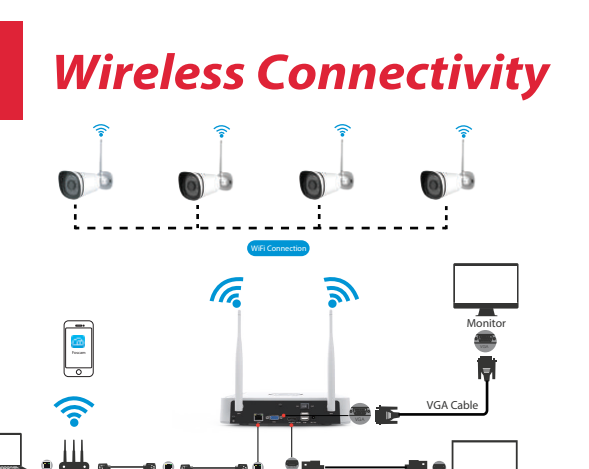

## **Placement of Wireless IP** Camera

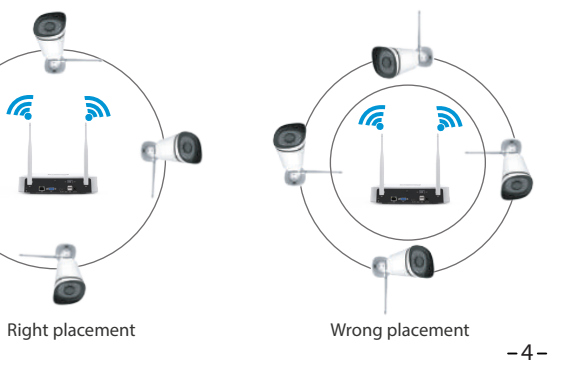

The live view interface will show you the video feed of each IP

### 3. NVR adds IP Camera method

**Note:** The NVR and IP Camera are already paired. If you need to match more cameras, please refer to the following steps. F19911W is supported in this kit, besides the battery camera the other Foscam models can be added by LAN.

① Right-click on main interface, select **Pair IP Camera.** 

② Click **Pair** and press the pairing button of the camera tail cable at the same time, until it prompts that the pairing is successful. ③ When finished code matching, The live view interface will show you the video feed of each IP Camera.

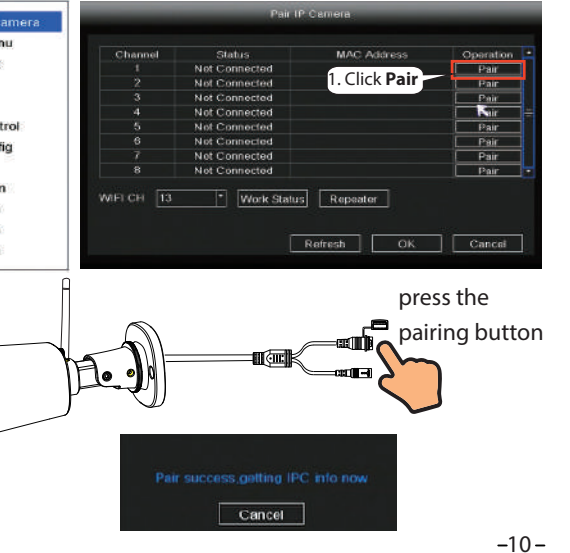

The shape of wireless NVR signal coverage is a ball, antenna is located in the center. Signal is strong around antenna, and weak in the dent area of the 2 antennas.

Based on the signal spreading ways, please make the wireless IP Camera keeping parallel or tangent with wireless NVR, which ensure stable signal transmission and better picture quality.

### 6 **Camera Installation**

Place the cameras in your preferred locations and use the included screws to mount them.

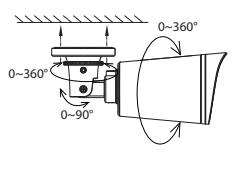

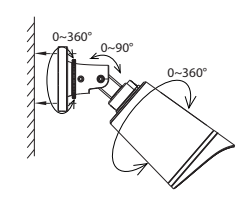

#### Important Note:

When installing the cameras please ensure that the connection ports at the end of the pig tail wiring are not exposed, as they are not weather-resistant. -5-

#### Add Other Foscam Camera:

① Right-click on main interface, select **Channel config.** 

② Click Add IPC and then click Search Add.

③ Select the Camera to be added.

- ④ Click **Add** and enter the username and password for the camera, then click on the Save.
- (5) When finished added, the live view interface will show you the video feed of each IP Camera.

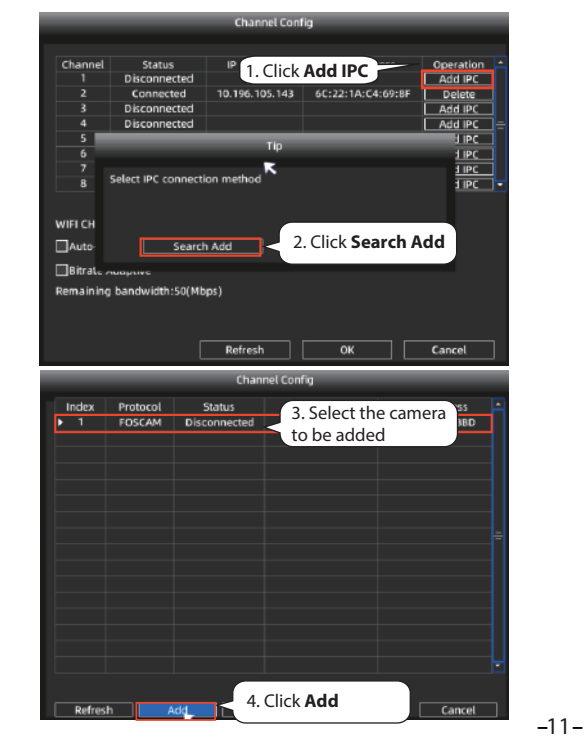

## Powering Up

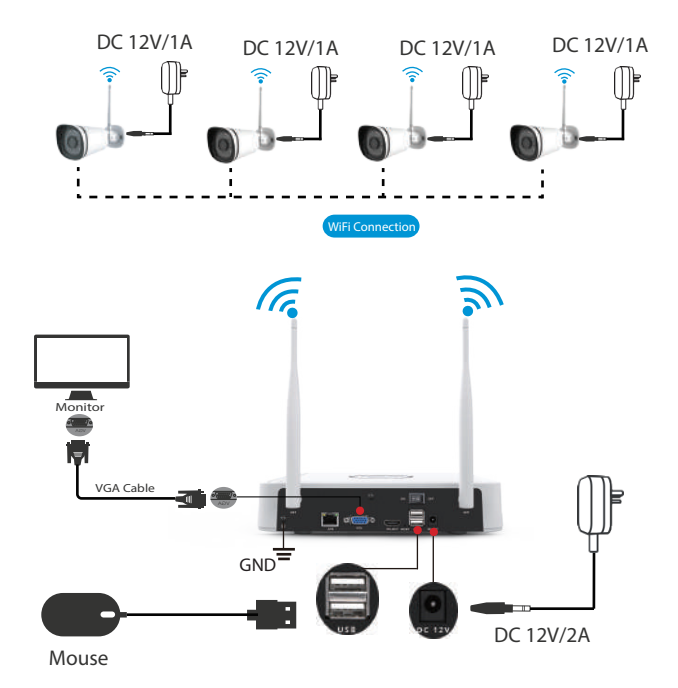

Please make sure the voltage of power supply is matched with wireless NVR, and ground connection work well in socket. Connect the NVR and cameras as shown in the figures above. Once the NVR is plugged in, press the power switch located on the rear panel.

After the NVR starts up successfully, the Power LED indicators will turn green, it means system runs smoothly. -6-

### 4. Record and Playback

(1) Scheduled Record: Right-click  $\rightarrow$  **Main Menu**  $\rightarrow$  **Record**  $\rightarrow$ choose recording channel  $\rightarrow$  **Save** (Actually, the Wi-Fi NVR system have default set 24h scheduled recording).

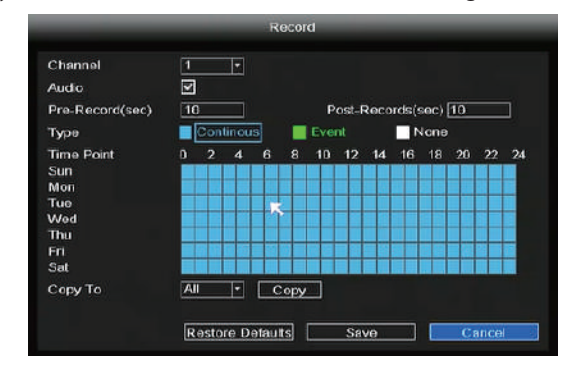

If you want to modify it to alarm recording, please use the left mouse button to select the time (turned to green), if the other channels operate in the same way, select copy.

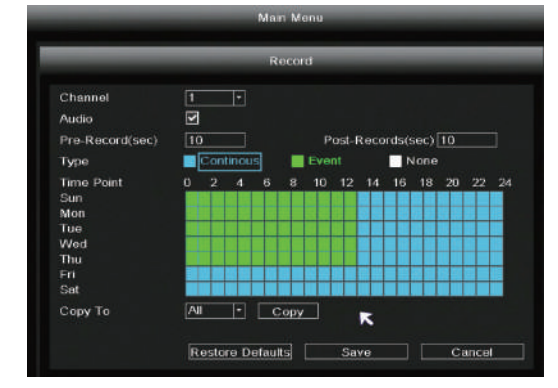

(2) Playback: Right-click  $\rightarrow$  **Main Menu**  $\rightarrow$  **Playback**  $\rightarrow$  choose channel and date  $\rightarrow$  click timeline to check record.

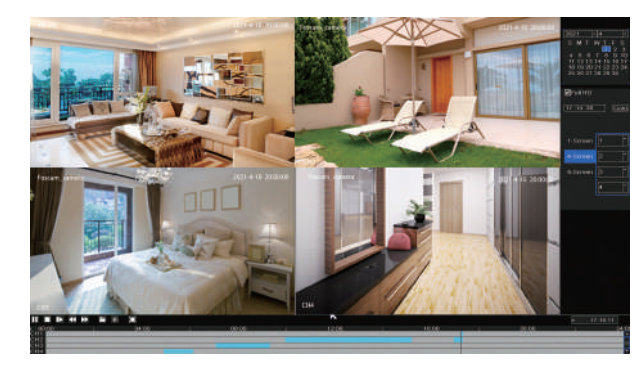

#### 5. Backup

Insert U disk to NVR USB port  $\rightarrow$  Right-click $\rightarrow$  **Main Menu**  $\rightarrow$ **Backup**  $\rightarrow$  choose channel, type and time $\rightarrow$  **Search**  $\rightarrow$  select target file  $\rightarrow$  **Backup** 

Note: If target file can not be searched out, please click Empty – Add. Please remove the files which is no need before backup. Ensure insert device (like USB) in 30 second, as system reserved searching time for it is 30 second.

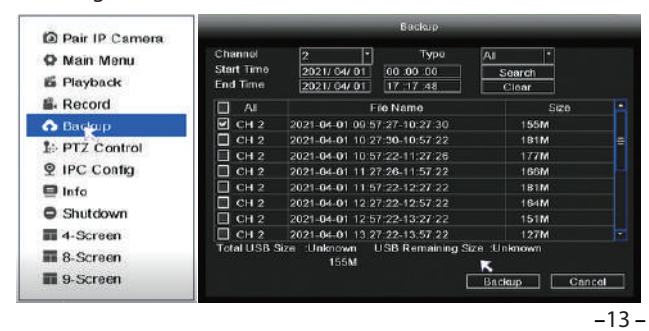

#### 6. Motion Detection Record

 $\mathsf{Right}\text{-}\mathsf{click} \rightarrow \textbf{Main Menu} \rightarrow \textbf{IPC Config} \rightarrow \textbf{Advanced} \rightarrow$ **Motion Detect**  $\rightarrow$  Choose **Enable**  $\rightarrow$  Set Sensitivity & Region & Body Filter & Body Rectangle→ **Apply**.

|                    |                |         | (PC)   | Config-1 |             |        |
|--------------------|----------------|---------|--------|----------|-------------|--------|
| Pair IP Camera     | Image          | OSD     | Encode | Advanced | Maintenance |        |
| Main Menu Slavback | Motion Detect  | Enable  | F      |          |             |        |
| Record             | Sensitivity    | Middla  | 8      |          |             |        |
| A Backup           | Region         | Setting |        |          |             |        |
| 1: PTZ Control     | Body filter    | E       |        |          |             |        |
| ♀ IP Config        | Body Rectangle | N       |        |          |             |        |
| 📮 Info             |                |         |        |          |             |        |
| Shutdown           |                |         |        |          |             |        |
| 4-Screen           |                |         |        |          |             |        |
| 8-Screen           |                |         |        |          |             |        |
| 9-Screen           |                |         |        | Annhy    |             | Cancel |

#### 7. Auto Bridge

By new mesh network auto-bridging function, without any manual setting, wireless camera in further area will have a judgment about the WIFI signal and auto connect to the camera which have a better WIFI signal, to achieve more stable and reliable video transmission.

Auto bridging is designed to expand the coverage area of wireless signal, instead of enhancing the signal. When camera is a little far away from NVR, or there are too many interference factors/sources between them, camera in further area will auto bridge/connect to the one nearby to transmit the video data.

-14 -

## Upgrade

1. You can upgrade your NVR and cameras system with local Software.

#### NVR Upgrade:

Download the firmware to the U disk  $\rightarrow$  Insert U disk to NVR USB port  $\rightarrow$  Right-click $\rightarrow$  **Main Menu**  $\rightarrow$  **Upgrade**  $\rightarrow$  click **Refresh**  $\rightarrow$  click **Upgrade** to upgrade your NVR.

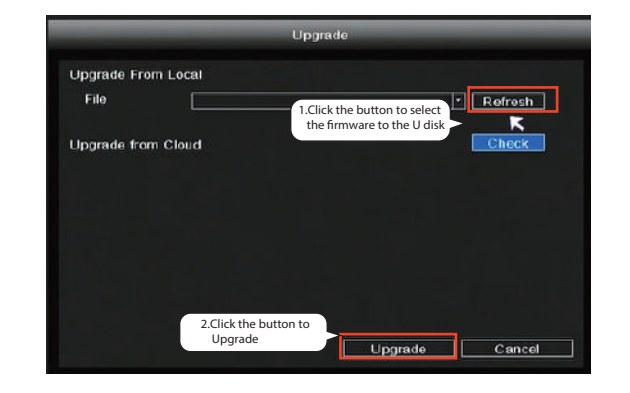

#### Note:

Don't shut down the power during upgrade. After upgrading, NVR restarts.

#### IPC Upgrade:

Download the firmware to the U disk  $\rightarrow$  Insert U disk to NVR USB port  $\rightarrow$  Right-click $\rightarrow$  Main Menu  $\rightarrow$  IPC Config  $\rightarrow$  Maintenance  $\rightarrow$  click **Refresh**  $\rightarrow$  click **CH** to update this camera or click **Select** All to upgrade your all cameras.

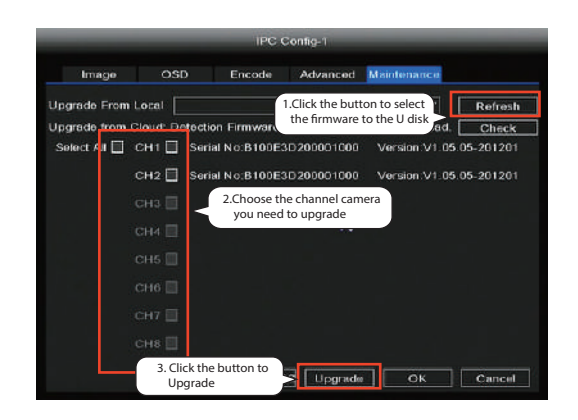

#### **IPC Restore default:**

Right-click  $\rightarrow$  Main Menu  $\rightarrow$  IPC Config  $\rightarrow$  Maintenance  $\rightarrow$ click **CH** to restore default this camera or click **Select All** to restore default your all cameras.

#### (1) Right click $\rightarrow$ **Pair IP Camera** $\rightarrow$ **Repeater.**

2 Then, bridging relationship will be showed on the interface automatically

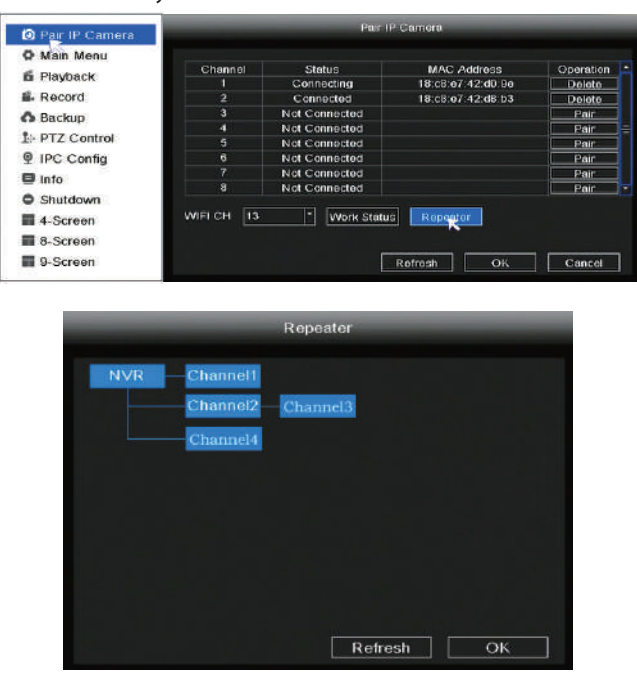

#### 9 Foscam App

1. You can also simply go to the App Store or Google Play and search for the term "Foscam". Download the APP to your -15 -

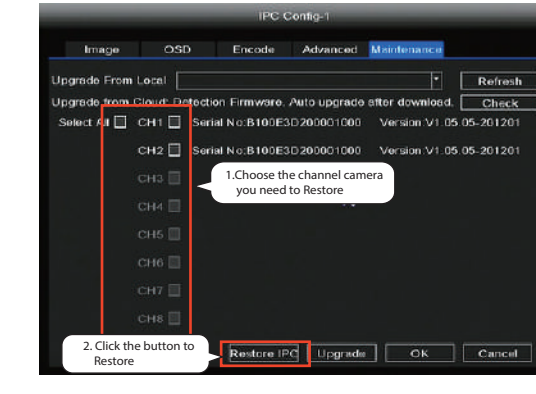

#### Note:

1 The upgrade file must be placed under the root directory of the U disk.

- ② Don't lose power for during upgrade.
- 2. You can upgrade the firmware of your NVR and cameras with Foscam App.

Open Foscam APP and Login the NVR, select Settings > NVR Firmware or Camera Firmware Upgrade.

|   | 0.41708            | 4 100A |
|---|--------------------|--------|
| < | Settings           |        |
| 8 | NVR Info           | >      |
| å | NVR Firmware       | >      |
| Ŷ | Camera Firmware    | >      |
| 9 | Recording Playback | >      |
| ¢ | Detection Alarm    |        |
|   |                    |        |
|   |                    |        |

Foscam VMS.

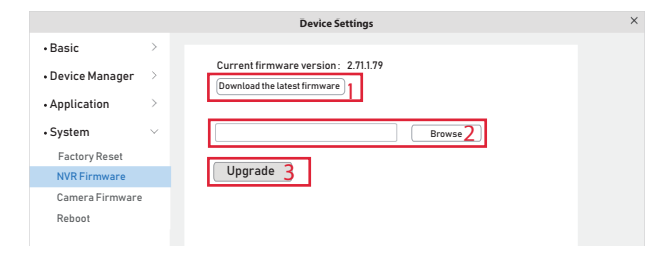

# Note:

smartphone, or scan the QR Code on the below, it will take you to the download page to install the Foscam APP.

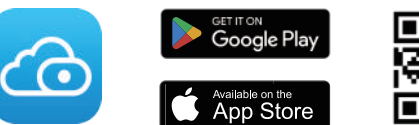

2. Run the Foscam APP, and then register for a Foscam account.

3. Device Adding: Once logged in, you can tap the "+" button on the APP, after that scan the QR code, which is located at the bottom of your NVR.

4. Preview: click device in list to enter preview interface, select a channel to view it's picture, as follow shows:

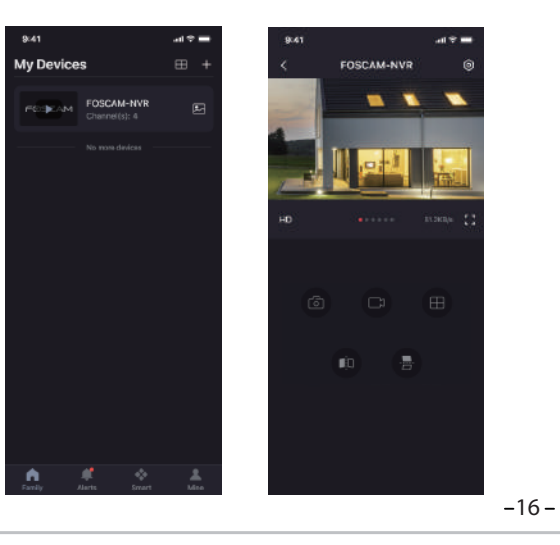

3. You can upgrade the firmware of your NVR and cameras with

Open and Login Foscam VMS, select 💿 Setup > System > System Upgrade or Camera Upgrade.

#### Firmware upgrade step:

① Click "**Download the latest firmware**" button to download the latest firmware to your computer.

2 Click "**Browse**" button, choose file firmware version you

want to upgrade on the web page.

③ Click "Upgrade" button and wait till it's finished

In all upgrade methods, don't shut down the power during upgrade. After upgrading, NVR restarts.

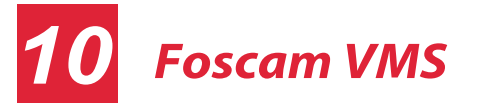

Foscam VMS is a new tool for PC. It does not require plug-ins and is compatible with Windows & Mac. It supports all Foscam HD cameras and up to 36 cameras at the same time. If you would like to manage multiple cameras, we suggest you install the Foscam VMS. You can download the "Foscam VMS" from foscam.com/vms, and can download the "Foscam VMS" Mac version from the APP store:

#### https://apps.apple.com/cn/app/foscamvms/id1521202507?mt=12

Note: For the best experience, please update Foscam VMS to the latest version!

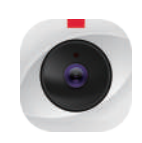

#### Add the NVR

- 1. Run Foscam VMS, then you can create a local administrator account and login
- 2. Tap the "+" button on the Foscam VMS and follow the setup wizard to add your NVR.

Please refer to the user manual for more detailed adding steps.

3. Preview: click device in Lan Device list to enter preview interface, select a channel to view it's picture, click 💽 to enter, as follow shows:

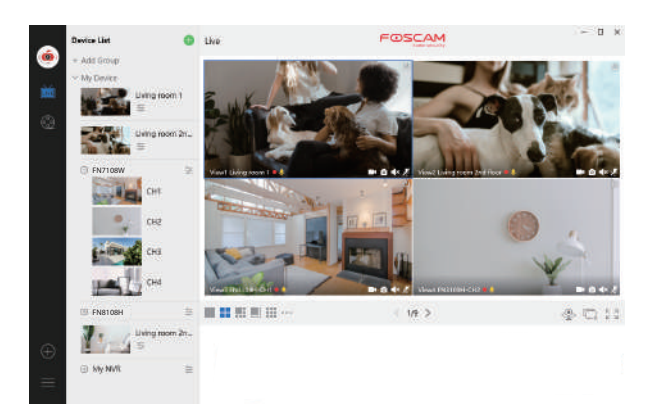

-18-

### 12 **Product Performance**

WLAN frequency range: 2400 MHz - 2483.5 Mhz. Maximum transmission power: < 20dBm Wireless Standard: IEEE802.11b/g/n Power Supply: DC 12V 2.0A 24W (NVR) DC 12V 1.0A 12W (IPC)

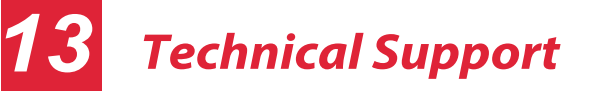

If you have problems with your Foscam device, please contact the reseller you purchased from, or you can e-mail the headquarters technical support team: support@foscam.com

Your valuable comments and suggestions on improving Foscam products are welcomed!

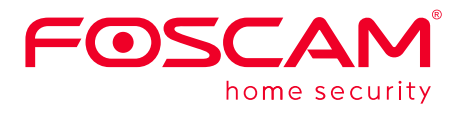

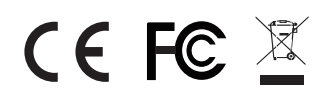

CE Certificate statement Website: https://www.foscam.com/company/ce-certificate.html

Exporter and Importer Information Opened to Public: https://www.foscam.com/company/open-information.html

Manufacturer: Shenzhen Foscam Intelligent Technology Co., Ltd Addr: Room 901-902, Building 1B, Shenzhen International Innovation Valley, Xingke 1st Street, Nanshan District, Shenzhen, Guangdong, China. 518055

#### www.foscam.com

Due to product upgrades and other reasons, this guide may be slow to update, resulting in slight inconsistencies with the official website information. Please take the official website(www.foscam.com) information as the current standard. -24 -

-17 -